# Editer les résultats des états personnalisables

# Fiche technique PMB n° 6.2

Objectifs : Editer les résultats des requêtes des états personnalisables, les imprimer, les enregistrer.

**Applications utilisées** : PMB Module Editions, Mozilla Firefox 2 (on peut aussi utiliser Internet Explorer 7), OpenOffice Calc ou Excel

Méthode 1

Imprimer les résultats des requêtes avec les outils du navigateur Firefox 2 (ou IE 7)

#### Exemple : Liste des prêts en retard par classe

On souhaite avoir la liste globale des retards ou les listes des retards par classe pour les distribuer aux responsables des classes. Avantage de cette requête : sur ces listes figurent la classe de chaque lecteur en retard (ce qui n'est pas le cas avec la recherche 'Prêt par groupe').

# 1. Allez dans Editions, Etats personnalisables et cliquer sur 1.2. Liste des prêts en retards par classe.

Sélectionnez une ou plusieurs classes, puis **Démarrer** Les résultats s'affichent, 10 par page.

Affichez tous les résultats sur une seule page en remplaçant 10 par 20 dans l'exemple ci-dessous puisqu'il y a 2 pages.

1/2 Afficher 10 Résultats par page Actualiser

#### puis Actualiser

# 2. Dans la barre du navigateur Mozilla Firefox,

cliquez sur Fichier, puis sur Aperçu avant impression.

Dans cette nouvelle fenêtre vous pouvez modifier certains paramètres pour que votre impression soit la mieux adaptée aux données à imprimer :

l'Orientation : paysage ou portrait

l'Echelle : adaptée à la page ou choisir une valeur entre 20% et 200%

Et dans Mise en page, si c'est nécessaire, on peut augmenter ou diminuer les marges, et choisir les informations qui apparaîtront dans l'en-tête et en pied de page.

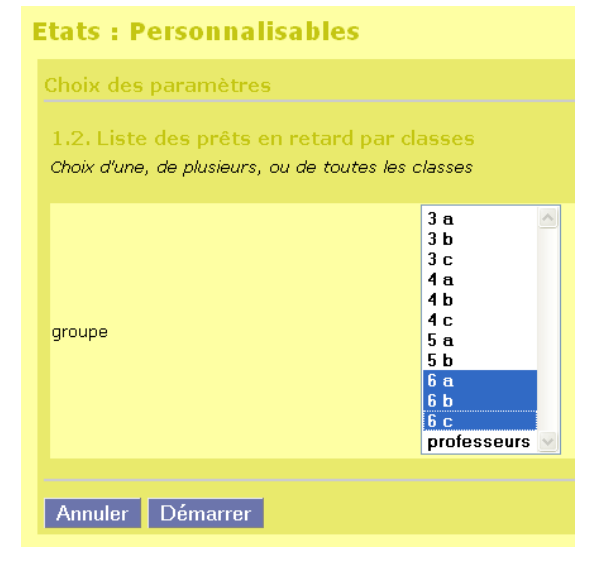

sultate dos átate norsannalicablas

Voilà ce que l'on peut obtenir :

| . Date de prêt |                                                                                  |
|----------------|----------------------------------------------------------------------------------|
|                | Date de retour                                                                   |
| 19/10/2006     | 23/10/2006                                                                       |
| 01/02/2007     | 22/02/2007                                                                       |
| 29/01/2007     | 19/02/2007                                                                       |
| 29/01/2007     | 19/02/2007                                                                       |
| 05/02/2007     | 12/02/2007                                                                       |
| 18/01/2007     | 25/01/2007                                                                       |
| 01/02/2007     | 08/02/2007                                                                       |
| 14/12/2006     | 21/12/2006                                                                       |
| 09/02/2007     | 16/02/2007                                                                       |
| 02/02/2007     | 23/02/2007                                                                       |
| 02/02/2007     | 23/02/2007                                                                       |
| 12/12/2006     | 19/12/2006                                                                       |
|                | 01/02/2007<br>14/12/2006<br>09/02/2007<br>02/02/2007<br>02/02/2007<br>12/12/2006 |

Quand le résultat vous convient : Imprimer

Avec Internet Explorer 7 vous cliquez sur la petite flèche à côté de l'imprimante, puis sur Aperçu avant impression et vous faites vos ajustements.

| ic                                                                                                | lows Internet Explorer                                 |        |                 |             |                    |                   |                         |                                                                                                    |            |
|---------------------------------------------------------------------------------------------------|--------------------------------------------------------|--------|-----------------|-------------|--------------------|-------------------|-------------------------|----------------------------------------------------------------------------------------------------|------------|
| 7.0.0.1/pmbbis/edit.php?categ=procs⊂=&action=execute&id_proc=83                                   |                                                        |        |                 |             |                    |                   |                         |                                                                                                    |            |
|                                                                                                   |                                                        |        |                 |             |                    |                   | h -                     | 5 · 🖶 ·                                                                                                    | 🔂 Page 👻 🍈 |
| F                                                                                                 |                                                        |        |                 |             |                    | Imprimer          | Ctrl+P                  | Children and Children and Child |            |
|                                                                                                   | Catalogue Autorités Éditions D.S.I. Administration peo |        |                 |             |                    |                   | Aperçu avant impression | <b></b>                                                                                                    |            |
|                                                                                                   | Etats : Personnalisables                               |        |                 |             |                    | Mise en page      |                         |                                                                                                    |            |
| 1.2. Liste des prêts en retard par classes<br>Choix d'une, de plusieurs, ou de toutes les classes |                                                        |        |                 |             |                    |                   |                         |                                                                                                    |            |
|                                                                                                   | Groupe                                                 | Numero | Lecteur         | Code-barres | Titre              | Auteur / Nº pério | d. Date de prêt         | Date de r                                                                                                    | etour      |
|                                                                                                   | SIX A                                                  | 1058   | DIBICHE MANON   | 005824      | Ortho collège 6ème |                   | 19/10/2006              | 23/10/20                                                                                                    | 06         |
|                                                                                                   | SIX A                                                  | 1078   | DIQUELOU ELOISE | 006247      | Kiffe kiffe demain | Guène, Faïza      | 01/02/2007              | 22/02/20                                                                                                    | 07         |

La petite roue permet d'accéder à la mise en page et de modifier les en-têtes et pieds de page.

Cette méthode est rapide mais elle ne permet pas de modifier le contenu des pages.

#### Méthode 2 Mettre les résultats des requêtes dans un fichier avec le classeur OpenOffice ou excel

# Exemple : 2.1. Nombre de prêts par classe

On souhaite conserver ces données statistiques dans un fichier pour faire le bilan des prêts en fin d'année

# 1. Dans Editions, Etats personnalisables, cliquez sur 2.1. Nombre de prêts par classe

Choisir la période sur laquelle portera votre recherche à l'aide des boutons qui ouvrent le calendrier

#### Puis Démarrer

Les résultats s'affichent, 10 par page. On peut, comme précédemment, les afficher tous en modifiant le nombre de résultats par page et en cliquant sur **Actualiser**.

| Choix des paramètres            |            |           | 🤒 http://127.0.0.1 - Sel 🔳 🗖 🗙 |           |           |           |           |           |  |
|---------------------------------|------------|-----------|--------------------------------|-----------|-----------|-----------|-----------|-----------|--|
|                                 |            |           | k≁                             | 4         |           | 4         | 4         |           |  |
| 2.1. Nombre de prêts par classe |            |           | 目 Février 2007                 |           |           |           |           |           |  |
| Recherche entre                 | deux dates | L         | м                              | м         | J         | ۷         | s         | D         |  |
| Du.                             | 01/00/2008 |           |                                |           | 1         | 2         | 3         | 4         |  |
|                                 | 01/09/2000 | 5         | <u>6</u>                       | Z         | <u>8</u>  | <u>9</u>  | <u>10</u> | 11        |  |
| Au                              | 09/02/2007 | <u>12</u> | <u>13</u>                      | <u>14</u> | <u>15</u> | <u>16</u> | <u>17</u> | 18        |  |
|                                 |            | <u>19</u> | <u>20</u>                      | <u>21</u> | 22        | 23        | <u>24</u> | <u>25</u> |  |
| Annuler Dé                      | marrer     | <u>26</u> | 27                             | <u>28</u> |           |           |           |           |  |
|                                 |            |           |                                |           |           |           |           |           |  |

Pour générer le fichier classeur, cliquez sur

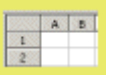

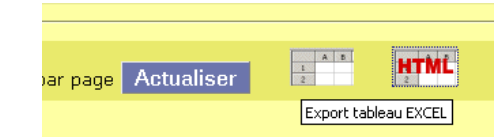

# 2. Vous ouvrez le fichier Procedure xx.xls avec OpenOffice Calc ou avec Excel

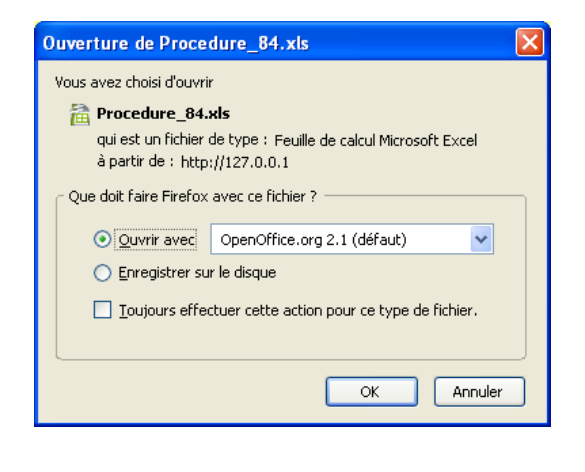

| Procedure_84-1 - OpenOffice.org Calc |                                                           |              |                |              |  |  |  |
|--------------------------------------|-----------------------------------------------------------|--------------|----------------|--------------|--|--|--|
| Eichie                               | Fichier Édition Affichage Insertion Format Outils Données |              |                |              |  |  |  |
| 🗎 • 🥔 📕 🖘 📝 🚔 🎒 🖓 🗮 💥                |                                                           |              |                |              |  |  |  |
|                                      | Arial                                                     | *            | 10 💌 (         | 5 <i>I</i> ≦ |  |  |  |
| H17 <b>Γ</b>                         |                                                           |              |                |              |  |  |  |
|                                      | A                                                         | В            | С              | D            |  |  |  |
| 1                                    | 2.1. Nombre 🕨                                             | Recherche ei | ntre deux date | s            |  |  |  |
| 2                                    | Classe                                                    | Nombre de pr | ets            |              |  |  |  |
| 3                                    | 6 A                                                       | 230          |                |              |  |  |  |
| 4                                    | 6 B                                                       | 131          |                |              |  |  |  |
| 5                                    | 6 C                                                       | 127          |                |              |  |  |  |
| 6                                    | 5 B                                                       | 61           |                |              |  |  |  |
| 7                                    | 4 A                                                       | 35           |                |              |  |  |  |
| 8                                    | 3 C                                                       | 33           |                |              |  |  |  |
| 9                                    | 5 A                                                       | 33           |                |              |  |  |  |
| 10                                   | 4 B                                                       | 19           |                |              |  |  |  |
| 11                                   | Professeurs                                               | 15           |                |              |  |  |  |
| 12                                   | 3 B                                                       | 15           |                |              |  |  |  |
| 13                                   | 4 C                                                       | 15           |                |              |  |  |  |
| 14                                   | 3 A                                                       | 8            |                |              |  |  |  |
| 15                                   |                                                           |              |                |              |  |  |  |
| 16                                   |                                                           |              |                |              |  |  |  |
|                                      |                                                           |              |                |              |  |  |  |

Vous pouvez modifier cette feuille pour que sa mise en page vous convienne.

ahtanina ъ .

| Pour obtenir ceci :                                        |    | A                               | В                                |  |  |  |
|------------------------------------------------------------|----|---------------------------------|----------------------------------|--|--|--|
|                                                            | 1  | 2.1. Nombre de prêts par classe |                                  |  |  |  |
| Ingérer 2 lignes entre les lignes 1 et 2                   | 2  | Recherche entre                 | le 01/09/2006 et le 09/02/2007 : |  |  |  |
| - Inserer 2 lights churcles lights 1 et 2                  | 3  |                                 |                                  |  |  |  |
| - Couper le contenu de la cellule B1 et le coller dans la  | 4  | Classe                          | Nombre de <u>prets</u>           |  |  |  |
| cellule A2 et précisez les dates choisies pour la          | 5  | 6 A                             | 230                              |  |  |  |
| recherche.                                                 | 6  | 6 B                             | 131                              |  |  |  |
| Euginementing callular A1 at D1 muis lag callular A2 at    | 7  | 6 C                             | 127                              |  |  |  |
| - rusionnel les centules A1 et D1, puis les centules A2 et | 8  | 5 B                             | 61                               |  |  |  |
| B2.                                                        | 9  | 4 A                             | 35                               |  |  |  |
| - Optimiser la largeur des colonnes A et B de la ligne 4   | 10 | 3 C                             | 33                               |  |  |  |
| à la ligne 16 puis centrer                                 | 11 | 5 A                             | 33                               |  |  |  |
| Aivatar las largaurs de colonnas                           | 12 | 4 B                             | 19                               |  |  |  |
| - Ajuster les largeurs de colonnes                         | 13 | 3 B                             | 15                               |  |  |  |
| - Modifier la police, le style et la taille des caractères | 14 | 4 C                             | 15                               |  |  |  |
|                                                            | 15 | ЗA                              | 8                                |  |  |  |
|                                                            | 16 | Professeurs                     | 15                               |  |  |  |
|                                                            | 17 |                                 |                                  |  |  |  |
|                                                            | 18 |                                 |                                  |  |  |  |

Vous pouvez alors imprimer ce fichier ou l'enregistrer en lui donnant un nom significatif.

Avec Internet Explorer 7, il est plus facile de commencer par enregistrer le fichier en lui donnant un nom autre que 'procédure' et de le travailler ensuite.

NB : L'export 'Tableau HTML' nous semble moins intéressant.

Véronique Le Tourneur Annie Jézéquel Créée le 2 février 2007 Modifiée le 5 mars 2007